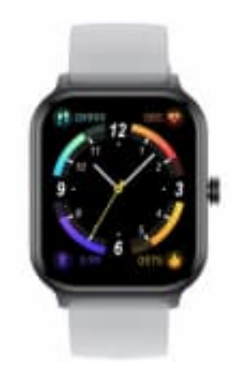

# newgen medicals PW-550

## Uhrzeit und Datum einstellen

Um Datum und Uhrzeit einzustellen, benötigst du die dazugehörige App. Die App ermöglicht, Einstellungen vorzunehmen und Fitness-Daten auszuwerten. Nach der Installation und Kopplung der Smartwatch mit der App u. a. Datum und Uhrzeit automatisch synchronisiert.

### 1. Da Fit-App herunterladen und installieren

- Android: Öffne den Google Play Store, suche nach "Da Fit" und installiere die App.
- iOS: Öffne den App Store, suche nach "Da Fit" und installiere die App.

#### 2. Bluetooth auf dem Smartphone aktivieren

Gehe zu den Einstellungen deines Smartphones und stelle sicher, dass Bluetooth aktiviert ist.

WICHTIG: Bluetooth NUR aktivieren. NICHT auf Namen der Watch tippen, sollte dieser schon angezeigt werden.

#### 3. Smartwatch einschalten

Drücke auf den seitlichen Knopf, um sie einzuschalten.

#### 4. Smartwatch koppeln

Starte die "Da Fit"-App auf deinem Smartphone.

- 5. Folge nun den Anweisungen in der App, um die Watch mit dem Smartphone zu verbinden. Wähle dabei die PW-550 aus der Liste der verfügbaren Geräte aus.
- 6. Nach erfolgreicher Kopplung synchronisiert die App automatisch Datum und Uhrzeit deiner Smartwatch mit den Einstellungen deines Smartphones.